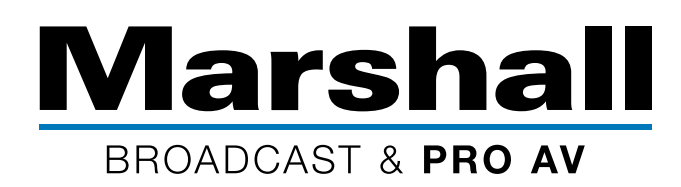

## Marshall Cameras Easy IP Setup

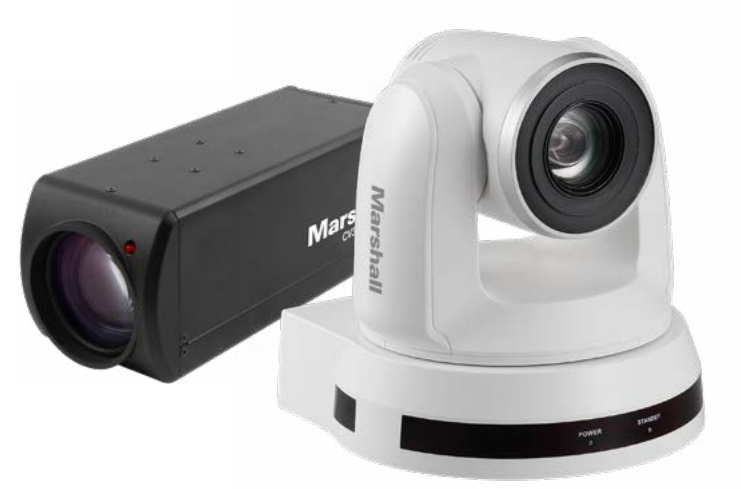

### **IP Setup Instructions**

For use with Marshall CV620-IP, CV355-30X-IP, and CV420-30X-IP cameras.

- 1. Marshall IP cameras are generally set to a FIXED IP address (or DHCP set to OFF) as default from Marshall factory and will be assigned the following fixed IP address of 192.168.100.100
- 2. First, set your computer to a fixed IP address of 192.168.100.99, done so to ensure that camera is not set to same fixed IP address as computer.
- 3. Open Internet Explorer (IE) and enter the camera's default IP address: 192.168.100.100

For use with DHCP, follow these instructions:

- 1. After doing the above steps, use IE to enter the cameras settings and change the camera to DHCP on the Network Tab and click Apply.
- 2. Change your computer to DHCP.
- 3. You will not know your camera's new IP address since it is set to DHCP and the IP address will automatically be assigned by your router network.

| tomatically if<br>I to ask your | your n                                                     | etwork supp<br>k administra                                                                                                 | oorts<br>stor                                                                                                    |
|---------------------------------|------------------------------------------------------------|----------------------------------------------------------------------------------------------------|----------------------------------------------------------------------------------------------------|
| cally                           |                                                            |                                                                                                    |                                                                                                    |
|                                 |                                                            |                                                                                                    |                                                                                                    |
| 192 . 1                         | 68.10                                                      | 99                                                                                                    |                                                                                                    |
| 255 . 2                         | 55 . 25                                                    | 55 . 0                                                                                                    |                                                                                                    |
|                                 | <u>.</u>                                                   | ÷.                                                                                                    |                                                                                                    |
| tomatically                     |                                                            |                                                                                                    |                                                                                                    |
| ddresses:                       |                                                            |                                                                                                    |                                                                                                    |
|                                 | 28                                                         |                                                                                                    |                                                                                                    |
|                                 |                                                            | 4                                                                                                    |                                                                                                    |
|                                 |                                                            | Advance                                                                                                    |                                                                                                    |
|                                 | omatically if<br>to ask your<br>ally<br>192 - 1<br>255 - 2 | omatically if your in<br>to ask your network<br>ally<br>192 - 168 - 10<br>255 - 255 - 21<br><br>omatically<br>ddresses:<br> | amatically if your network supp<br>to ask your network administra<br>ally<br>192 . 168 . 100 . 99   255 . 255 . 255 . 0      omatically   ddresses:         Advance |

#### To find the camera's DHCP address, we recommend using Onvif Device Manager

#### Onvif Device Manager: https://sourceforge.net/projects/onvifdm/

Download the Onvif program from the link above and use it to discover the IP address of your camera. Note: ONVIF is not a Marshall Electronics product, but is widely used, and considered to be a safe download.

The connected camera model number should appear and be displayed when camera is found during the discovery function.

# If you should have any questions or need additional help, please call 800-800-6608 ext.1129

©2019 Marshall Electronics, Inc. All rights reserved. Features, specifications, pricing, and dimensions are subject to change without notice. Please visit our website for updates and information.